## Rádi vám vždy pomůžeme

Zregistrujte svůj výrobek a získejte podporu na adrese www.philips.com/support

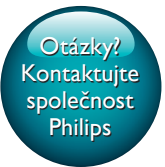

SPF4608 SPF4628

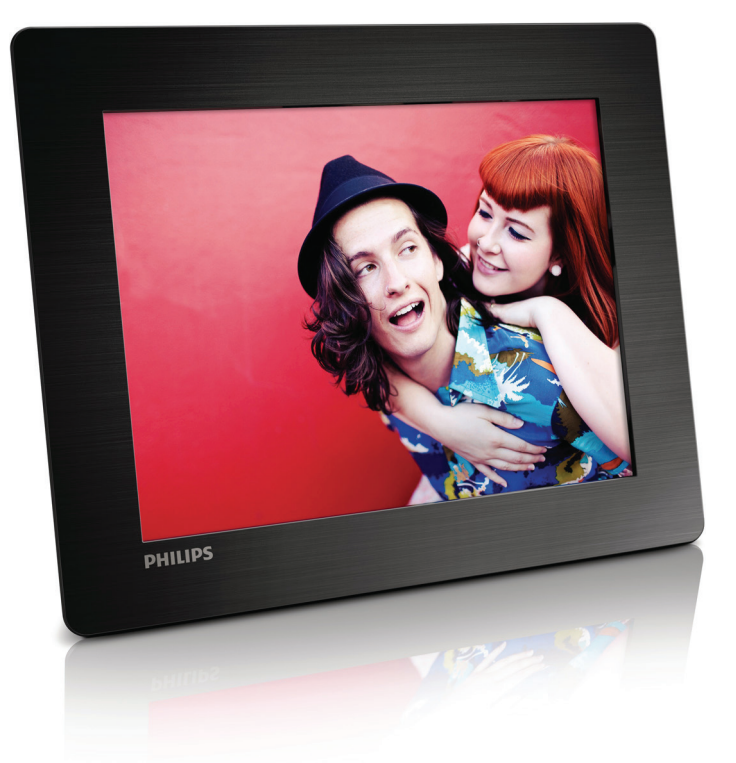

# Příručka pro uživatele

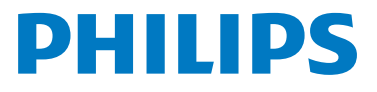

## Obsah

| 1 |                                             | 2  | 8 |
|---|---------------------------------------------|----|---|
| 1 |                                             | 2  |   |
|   | Oznámoní                                    | 2  |   |
|   | Oznameni<br>Probláčení o zakázaných látkách | 2  |   |
|   |                                             | J  |   |
| 2 | Váš fotorámeček PhotoFrame                  | 4  |   |
|   | Úvod                                        | 4  |   |
|   | Obsah dodávky                               | 4  |   |
|   | Přehled funkcí fotorámečku PhotoFrame       | 5  |   |
| 3 | Začínáme                                    | 7  |   |
|   | Instalace podstavce                         | 7  |   |
|   | Připojení napájení                          | 7  | _ |
|   | Zapněte fotorámeček PhotoFrame.             | 7  | 9 |
|   | Přenos médií                                | 8  |   |
|   | Rychlá nabídka                              | 9  |   |
|   | Zapamatujte si tyto ikony na klávesnici     | 9  | 1 |
| 4 | Přehrávání                                  | 10 | - |
|   | Zobrazení fotografií                        | 10 | _ |
| 5 | Procházení                                  | 12 | 1 |
|   | Prohlížení alb a fotografií                 | 12 |   |
|   | Správa alb a médií                          | 12 |   |
| 6 | Hodiny                                      | 16 |   |
|   | Zobrazení hodin                             | 16 |   |
|   | Nabídka Hodiny                              | 16 |   |
| 7 | Zpráva                                      | 17 |   |
|   | Vytvoření zprávy                            | 17 |   |
|   | Úprava zprávy                               | 18 |   |
|   | Zobrazení vytvořené zprávy                  | 20 |   |

| Nastavení                                  | 21                                                                                                    |
|--------------------------------------------|----------------------------------------------------------------------------------------------------|
| Výběr jazyka na obrazovce                  | 21                                                                                                    |
| Uprava jasu                                | 21                                                                                                    |
| Nastavení času a data                      | 21                                                                                                    |
| Nastavení časovače SmartPower              | 22                                                                                                    |
| Hibernace rámečku PhotoFrame               | 22                                                                                                    |
| Nastavení automatické orientace snímku     | 23                                                                                                    |
| Zapnutí nebo vypnutí zvuku tlačítek        | 23                                                                                                    |
| Nastavení prezentace                       | 24                                                                                                    |
| Zobrazení informací o fotorámečku          | 25                                                                                                    |
| PhotoFrame<br>Observation (the first the ) | 25                                                                                                    |
| Obnovení výchoziho (tovarního)             | 27                                                                                                    |
| nastaveni                                  | 26                                                                                                    |
| Aktualizace fotorámečku                    |                                                                                                    |
| PhotoFrame                                 | 27                                                                                                    |
| Informace o výrobku                        | 28                                                                                                    |
|                                            | 20                                                                                                    |
| Nejčastější dotazy                         | 29                                                                                                    |
|                                            |                                                                                                    |
|                                            | Nastavení<br>Výběr jazyka na obrazovce<br>Úprava jasu<br>Nastavení času a data<br>Nastavení časovače SmartPower<br>Hibernace rámečku PhotoFrame<br>Nastavení automatické orientace snímku<br>Zapnutí nebo vypnutí zvuku tlačítek<br>Nastavení prezentace<br>Zobrazení informací o fotorámečku<br>PhotoFrame<br>Obnovení výchozího (továrního)<br>nastavení<br>Aktualizace fotorámečku<br>PhotoFrame<br>Informace o výrobku<br>Nejčastější dotazy |

## 1 Důležité informace

## Bezpečnost

- Obrazovky se nikdy nedotýkejte tvrdým předmětem a dbejte na to, abyste ji nepromáčkli, neodřeli nebo do ní nenarazili. Mohlo by dojít k jejímu trvalému poškození.
- Pokud se výrobek nebude delší dobu používat, odpojte jej.
- Před čištěním obrazovky jej vypněte a vytáhněte napájecí kabel. K čištění obrazovky použijte měkký navlhčený hadřík. K čištění výrobku nikdy nepoužívejte líh, chemické čisticí prostředky nebo čisticí prostředky pro domácnost.
- Výrobek nikdy nevystavuje otevřenému ohni nebo jiným zdrojům tepla, včetně přímého slunce.
- Výrobek nikdy nevystavuje dešti nebo jinému působení vody. Do blízkosti výrobku nikdy neumísťujte nádoby s vodou, například vázy.
- Výrobek chraňte před pádem. Pokud by spadl, poškodí se.
- Ujistěte se, že instalujete a používáte služby nebo software pouze z důvěryhodných zdrojů, které neobsahují viry nebo škodlivý software.
- Výrobek je určen pouze pro použití v interiéru.
- Používejte pouze takové napájení, jaké je uvedeno v uživatelské příručce.

## Oznámení

## CE

Tento výrobek odpovídá požadavkům Evropské unie na vysokofrekvenční odrušení.

#### Be responsible Respect copyrights

Vytváření neoprávněných kopií materiálů, jejichž kopírování není povoleno, včetně počítačových programů, souborů, pořadů a zvukových nahrávek, může být porušením autorských práv a představovat trestný čin. Toto zařízení by se k těmto účelům nemělo používat.

- Váš nový výrobek obsahuje materiály, které je možné recyklovat a znovu použít. Specializované firmy mohou váš výrobek recyklovat, zvýšit množství znovu použitelných materiálů a minimalizovat množství, které je nutno zlikvidovat.
- U svého prodejce se informujte o místních předpisech týkajících se likvidace starých monitorů.
- (Pro zákazníky z Kanady a USA) Při likvidaci starého výrobku postupujte podle místních a federálních předpisů.

Další informace o recyklaci získáte na www.eia. org (Iniciativa pro vzdělávání zákazníků).

## Informace pro zákazníky týkající se recyklace

Společnost Philips vytvořila technicky a ekonomicky reálné cíle umožňující optimalizaci dopadu výrobků, služeb a činností organizace na životní prostředí.

Počínaje návrhem, designem a fázemi výroby klade společnost Philips důraz na vytváření výrobků, které lze snadno recyklovat. Kdykoli je to možné, správa po ukončení životnosti se ve společnosti Philips týká především účasti v národních iniciativách zpětného odběru a programech recyklace, nejlépe ve spolupráci s konkurencí.

Mezi evropskými zeměmi (Nizozemskem, Belgií, Norskem, Švédskem a Dánskem) je v současné době spuštěn program recyklace.

Ve Spojených státech se společnost Philips Consumer Lifestyle North America finančně podílí na projektu recyklace elektroniky pro sdružení Electronic Industries Alliance (EIA) a na státních recyklačních iniciativách zaměřených na ukončení životnosti elektronických výrobků z domácností. Zavedení recyklačního programu navíc plánuje rada Northeast Recycling Council (NERC) – mezistátní nezisková organizace zaměřená na propagaci rozvoje recyklace. V pacifické oblasti na Tchajwanu lze o zpětný odběr výrobků požádat organizaci Environment Protection Administration (EPA), zabývající se správou recyklace IT produktů. Podrobnosti Ize vyhledat na webových stránkách www.epa.gov. tw.

#### Recyklace

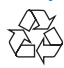

Výrobek je navržen a vyroben z vysoce kvalitního materiálu a součástí, které lze recyklovat a znovu používat. Je-li výrobek označen tímto symbolem přeškrtnuté popelnice, znamená to, že se na něj vztahuje směrnice EU 2002/96/EC:

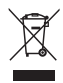

Nevyhazujte toto zařízení do běžného domácího odpadu. Informujte se o místních předpisech týkajících se odděleného sběru elektrických a elektronických výrobků. Správnou likvidací starého výrobku pomůžete předejít možným negativním dopadům na životní prostředí a zdraví lidí.

### Prohlášení o zakázaných látkách

Tento výrobek odpovídá požadavkům směrnice RoHS.

## 2 Váš fotorámeček PhotoFrame

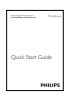

Uživatelský manuál

Gratulujeme k nákupu a vítáme Vás mezi uživateli výrobků společnosti Philips! Chceteli využívat všech výhod podpory nabízené společností Philips, zaregistrujte svůj výrobek na stránkách www.philips.com/welcome.

## Úvod

Digitální fotorámeček Philips PhotoFrame umožňuje

- zobrazení fotografií ve formátu JPEG
- vytvoření přání.

## Obsah dodávky

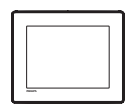

Digitální fotorámeček Philips PhotoFrame

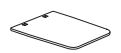

Stojan

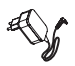

• Napájecí adaptér

### Přehled funkcí fotorámečku PhotoFrame

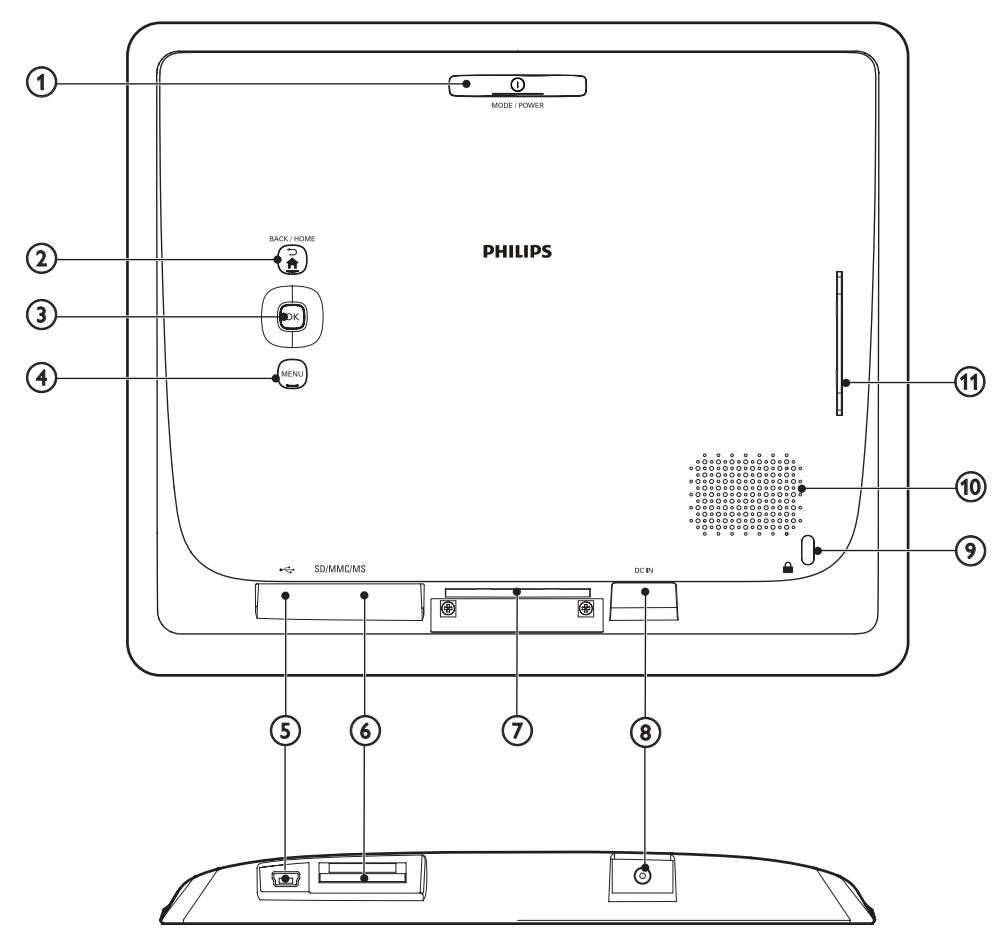

#### 

- Stisknutím tlačítka zapnete fotorámeček PhotoFrame.
- Stisknutím a podržením vypnete fotorámeček PhotoFrame.
- Stisknutím přepnete režimy: prezentace/hodiny/kalendář.

#### 2 5 / 🕈 BACK / HOME

 Stisknutím tlačítka se vrátíte do předchozí nabídky. • Stisknutím a podržením přejdete na domovskou obrazovku.

#### 3 OK (Joystick)

- Stisknutím potvrdíte výběr.
- Stisknutím pozastavíte nebo obnovíte přehrávání.
- Posunutím nahoru/dolů/doleva/ doprava vyberte požadovanou možnost.

#### (4) MENU

- Stisknutím otevřete/zavřete nabídku.
- (5) 😽
  - Slot pro kabel USB k PC
- 6 SD/MMC/MS
  - Slot pro kartu SD/MMC/MS
- (7) Otvor pro podstavec
- 8 DC IN
  - Konektor k připojení napájecího adaptéru
- 9 Zámek Kensington 🗄
- (10) Reproduktor
- (1) Otvor pro podstavec

## 3 Začínáme

Vždy dodržujte správné pořadí pokynů uvedených v této kapitole.

Pokud se obrátíte na středisko péče o zákazníky, budete požádáni o číslo modelu a sériové číslo přístroje. Číslo modelu a sériové číslo se nacházejí na zadní straně vašeho zařízení. Napište si čísla sem:

Číslo modelu \_\_\_\_\_

Sériové číslo \_\_\_\_\_

### Instalace podstavce

- 1 Umístěte fotorámeček na rovnou plochu.
- 2 Do otvoru pro podstavec fotorámečku PhotoFrame vložte dodaný podstavec.

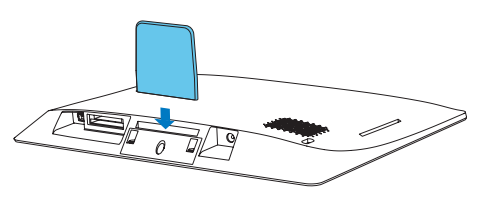

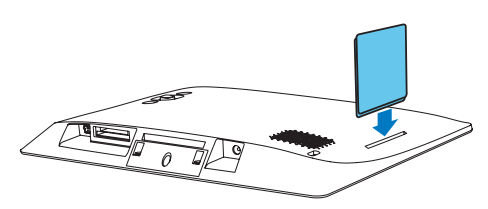

## Připojení napájení

#### Poznámka

 Při umístění fotorámečku PhotoFrame si ověřte, zda je napájecí konektor a zásuvka snadno přístupná.

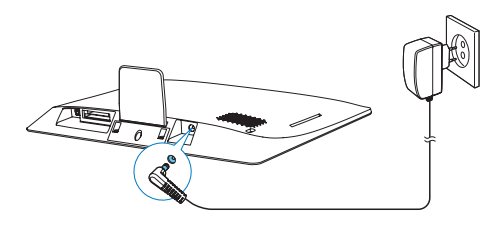

Dodaný napájecí adaptér připojte:

- k zásuvce DC IN na rámečku PhotoFrame
- k síťové zásuvce
  - → Za několik sekund se fotorámeček PhotoFrame automaticky zapne.

### Zapněte fotorámeček PhotoFrame.

#### - Poznámka

 Po připojení rámečku PhotoFrame ke zdroji napájení se fotorámeček PhotoFrame automaticky zapne.

Pokud je fotorámeček PhotoFrame vypnut a připojen ke zdroji napájení, můžete jej zapnout stisknutím a podržením tlačítka Φ.

#### Při prvním zapnutí rámečku PhotoFrame:

Na displeji se zobrazí výzva k volbě jazyka.
 Vyberte jazyk a stiskněte tlačítko OK.

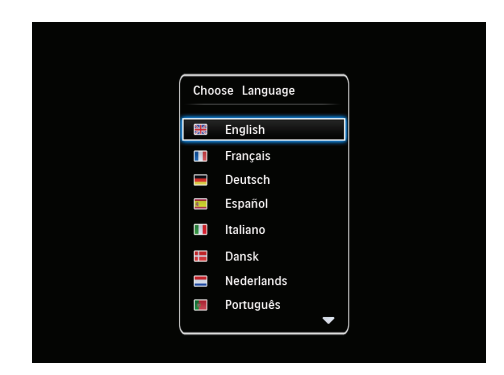

 Na displeji se zobrazí výzva k nastavení času a data. Pomocí joysticku nastavte čas a datum a stiskněte tlačítko OK.

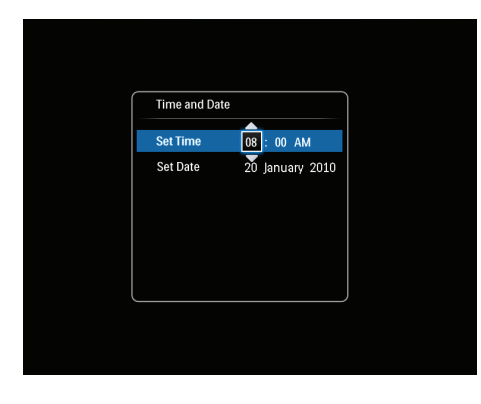

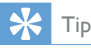

 Je-li fotorámeček PhotoFrame odpojen od zdroje napájení na dlouhou dobu, bude třeba po zapnutí fotorámečku PhotoFrame nastavit čas a datum znovu.

### Vypnutí fotorámečku PhotoFrame

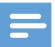

#### Poznámka

- Fotorámeček PhotoFrame lze vypnout pouze po dokončení všech operací kopírování a ukládání.
- Chcete-li fotorámeček PhotoFrame vypnout, stiskněte tlačítko Φ a přidržte je asi 2 sekundy.

### Přenos médií

#### Přenos souborů z paměťového média

#### Výstraha

 Během přenosu souborů neodpojujte paměťové zařízení od fotorámečku.

Fotorámeček PhotoFrame podporuje většinu typů následujících paměťových zařízení:

- Secure Digital (SD)
- Secure Digital High Capacity (SDHC)
- Multimedia Card (MMC)

- Memory Stick (MS)
- Vložte paměťové zařízení pevně do fotorámečku PhotoFrame.
  - → Zobrazí se nabídka možností.

| Choose             |          |
|--------------------|----------|
| Play Photos        |          |
| Browse             |          |
| Copy to PhotoFrame | <b>1</b> |
|                    | Message  |
|                    |          |
|                    |          |
|                    |          |

[Play Photos]: Slouží k přehrávání souborů z paměťového zařízení.

[Browse]: Slouží k procházení soubory na paměťovém zařízení.

[Copy to PhotoFrame]:Výběrem této možnosti spustíte přenos.

- 2 Vyberte možnost [Copy to PhotoFrame] a poté stiskněte tlačítko OK.
  - → Zobrazí se zpráva s potvrzením.

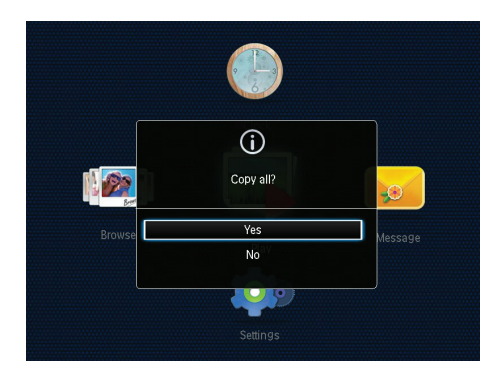

- 3 Vyberte možnost **[Yes]** a poté stiskněte tlačítko **OK**.
- Chcete-li vyjmout paměťové zařízení, vytáhněte je z fotorámečku PhotoFrame.

#### Přenos fotografií z počítače

#### Výstraha

- Neodpojujte fotorámeček PhotoFrame od počítače během přenosu souborů.
- Připojte příslušný kabel USB k tomuto výrobku a k počítači.
  - Ujistěte se, že tento kabel USB podporuje přenos dat.
  - Ujistěte se, že kabel USB odpovídá slotu USB tohoto výrobku (slot Mini USB ) nebo slot Micro USB ).

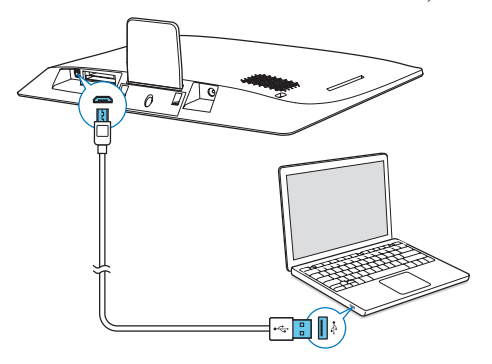

- Soubory z počítače lze do fotorámečku PhotoFrame přenést přetažením.
- 2 Po přenesení všech požadovaných souborů odpojte kabel USB z počítače a z fotorámečku PhotoFrame.

#### 🔆 Тір

- Soubory lze přenášet i z fotorámečku do počítače.
- Rychlost přenosu se liší v závislosti na operačním systému a konfiguraci softwaru počítače.

### Rychlá nabídka

- 1 Na domovské obrazovce stiskněte tlačítko MENU.
  - → Zobrazí se rychlá nabídka.

| Quick Menu     |   |  |
|----------------|---|--|
| <br>Brightness | 5 |  |
| <br>Status     |   |  |
|                |   |  |
|                |   |  |
|                |   |  |
|                |   |  |
|                |   |  |

- 2 Vyberte možnost a stiskněte tlačítko OK.
- 3 Chcete-li nastavit jas displeje nebo zobrazit stav fotorámečku PhotoFrame, postupujte podle pokynů na obrazovce.
- **Rychlou nabídku opustíte** opakovaným stisknutím tlačítka **MENU**.

## Zapamatujte si tyto ikony na klávesnici

| •          | Pro zadání textu v angličtině     |
|------------|-----------------------------------|
| ं          | Pro zadání textu v podporovaných  |
|            | evropských jazycích               |
| 拼音         | Pro zadání textu ve zjednodušené  |
|            | čínštině                          |
| Русский    | Pro zadání textu v ruštině        |
| \$#* /     | Přepínání mezi zadáváním symbolů, |
| ABC        | interpunkce, písmen nebo čísel    |
| aA         | Přepínání mezi velkými a malými   |
|            | písmeny                           |
|            | Pro zadání mezery                 |
| <b>←</b> ┛ | Pro zadání znaku konce řádku      |

## 4 Přehrávání

## Zobrazení fotografií

#### – Poznámka

 Fotografie ve formátu JPEG lze ve fotorámečku PhotoFrame zobrazovat v režimu prezentace.

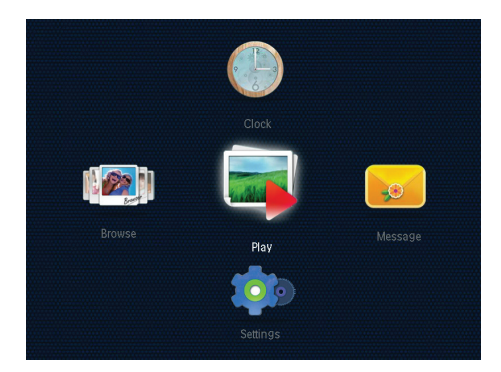

Vyberte možnost **[Play]** a poté stiskněte tlačítko **OK**.

- → Fotografie se zobrazí v režimu prezentace.
- Chcete-li zobrazit předchozí nebo následující fotografii, pohněte joystickem doleva, resp. doprava.
- Chcete-li pozastavit prezentaci, stiskněte tlačítko **OK**.
- Prezentaci znovu spustíte opakovaným stisknutím tlačítka **OK**.

#### Správa prezentace a fotografií

Pomocí následujících kroků můžete provádět správu fotografie v prezentaci nebo měnit nastavení prezentace:

- 1 Stiskněte tlačítko MENU.
  - ↦ Zobrazí se nabídka možností.

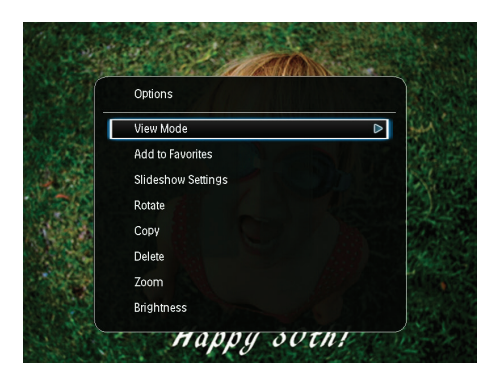

- 2 Vyberte možnost a stiskněte tlačítko OK.
- [View Mode]: Výběr režimu zobrazení.
- [Add to Favorites]: Přidání fotografie do alba [Favorites] ve fotorámečku.
- [Slideshow settings]
  - [Interval]: Nastavení časového intervalu mezi jednotlivými fotografiemi.
  - [Shuffle]: Prohlížení fotografií v náhodném nebo obyčejném režimu.
  - [Color Tone]: Výběr nastavení barev pro fotografii.
  - [Transition Effect]:Výběr efektu přechodu.
  - [Background Color]:Výběr barvy pozadí.
- [Rotate]:Výběr orientace pro otočení fotografie.
- [Copy]: Kopírování fotografie do jiného alba.
- [Delete]: Odstranění fotografie.
- **[Zoom]**: Zvětšení a ořez fotografie.
- [Brightness]: Pohybem joysticku nahoru nebo dolů nastavte jas displeje.

#### Zvětšení a ořez fotografie

Při výběru režimu zobrazení jediné fotografie je možné fotografii přiblížit, oříznout a uložit ji jako novou fotografii. Použijte následující postup:

- 1 V režimu prezentace stiskněte tlačítko MENU.
  - ↦ Zobrazí se nabídka možností.

2 Opakovaným pohybem joysticku směrem dolů vyberte možnost [Zoom].

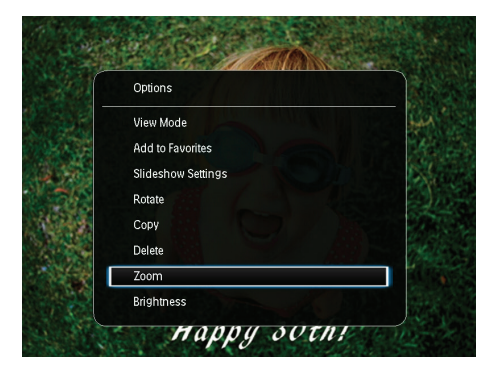

- 3 Opakovaným stisknutím tlačítka OK zvětšete fotografii, resp. ukončete režim zvětšení.
- 4 Pohybem joysticku roztáhněte fotografii.
- 5 Stiskněte tlačítko MENU.
- 6 Vyberte možnost [Crop and Save] a poté stiskněte tlačítko OK.

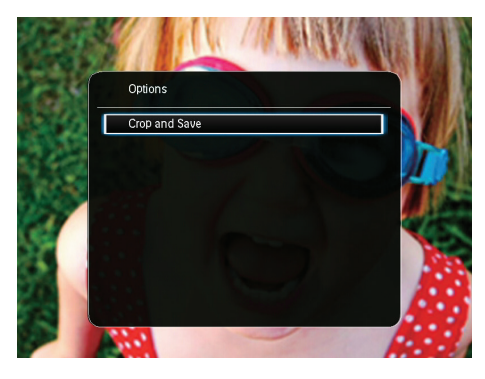

- → Zobrazí se zpráva s potvrzením.
- 7 Vyberte možnost **[Yes]** a poté stiskněte tlačítko **OK**.

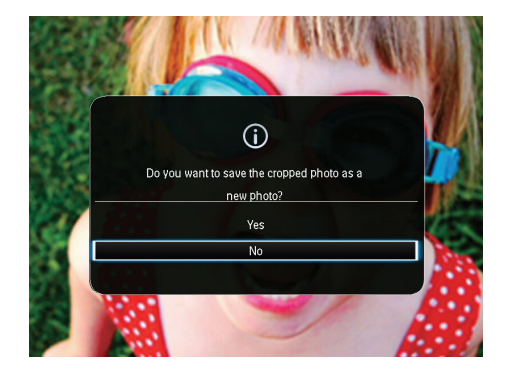

- Chcete-li proces zrušit, vyberte možnost [No]a stiskněte tlačítko OK.
- 8 Vyberte album nebo paměťové zařízení, do kterého uložíte nově vytvořenou fotografii, a stiskněte tlačítko OK.
  - ➡ Po uložení fotografie se fotorámeček vrátí do režimu prezentace.

## 5 Procházení

## Prohlížení alb a fotografií

Alba a média můžete procházet v režimu vlnění nebo v režimu alba.

Režim vlnění :

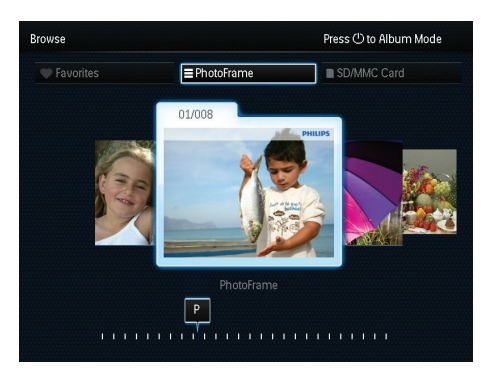

• Režim alba :

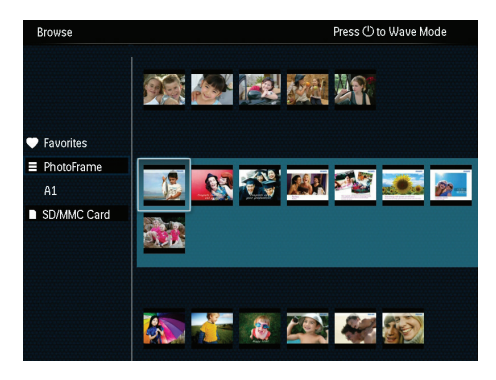

- 1 Na domovské obrazovce vyberte možnost [Browse] a stiskněte tlačítko OK.
  - Alba se zobrazují v režimu vlnění.
- 2 Stisknutím tlačítka Φ přepnete mezi režimem vlnění a režimem alba.

- 3 Prohlížení fotografií.
  - Jedním stisknutím tlačítka OK zobrazíte fotografii.
  - Dvojitým stisknutím tlačítka OK spustíte prezentaci.

### Správa alb a médií

#### Fotorámeček

- 1 Vyberte možnost [PhotoFrame].
- 2 Stiskněte tlačítko MENU.
  - ↦ Zobrazí se nabídka možností.

| Browse                              | Press (1) to Wave Mode                                        |
|-------------------------------------|---------------------------------------------------------------|
|                                     | Options                                                       |
|                                     | Add to Favorites                                              |
| Pavorites PhotoFrame A1 SD/MMC Card | Create New Album<br>Copy<br>Move<br>Delete<br>Multiple-select |
|                                     |                                                               |

- 3 Vyberte možnost a pokračujte stisknutím tlačítka OK.
  - [Add to Favorites]: Zkopírování všech fotografií z alba [PhotoFrame] do alba [Favorites]
  - [Create New Album]: Vytvoření alba
  - [Copy]: Zkopírování všech fotografií z alba [PhotoFrame] do jiného alba
  - [Move]: Přesunutí všech fotografií z alba [PhotoFrame] do jiného alba
  - [Delete]: Odstranění všech fotografií z alba [PhotoFrame]
  - [Multiple-select]:Výběr více fotografií pro správu

#### Karta SD/MMC

- 1 Vyberte možnost [SD/MMC Card].
- 2 Stiskněte tlačítko MENU.
  - ↦ Zobrazí se nabídka možností.

- 3 Vyberte možnost a pokračujte stisknutím tlačítka OK.
  - [Add to Favorites]: Zkopírování všech fotografií z karty do alba [Favorites]
  - [Copy]: Zkopírování všech fotografií z karty do jiného alba
  - [Move]: Přesunutí všech fotografií z karty do jiného alba
  - [Delete]: Odstranění všech fotografií z karty

#### Album

- 1 Vyberte album pod možností [PhotoFrame].
- 2 Stiskněte tlačítko MENU.
  - → Zobrazí se nabídka možností.

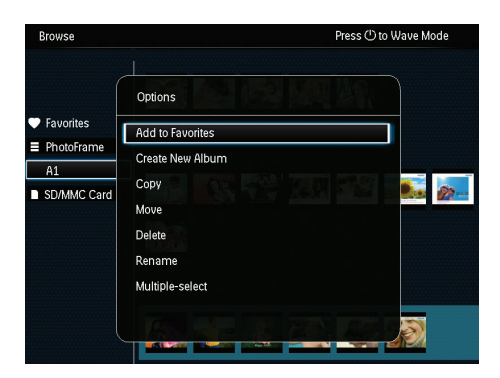

- 3 Vyberte možnost a pokračujte stisknutím tlačítka OK.
  - [Add to Favorites]: Zkopírování všech fotografií z alba do alba [Favorites]
  - [Create New Album]: Vytvoření alba
  - [Copy]: Zkopírování všech fotografií z alba do jiného alba
  - [Move]: Přesunutí všech fotografií z alba do jiného alba
  - [Delete]: Odstranění všech fotografií z alba
  - [Rename]: Přejmenování alba
  - [Multiple-select]:Výběr více fotografií pro správu

#### Náhled

1 Vyberte miniaturu v režimu alba.

- 2 Stiskněte tlačítko MENU.
  - ↦ Zobrazí se nabídka možností.

| srowse       | Press 🖱 to Wave Mod |
|--------------|---------------------|
|              | Options             |
| Favorites    | Add to Favorites    |
| PhotoFrame   | Сору                |
| SD/MMC Card  | Move                |
| obinino odru | Delete              |
|              | Rotate              |
|              | Color Tone          |
|              | Multiple-select     |
|              |                     |
|              |                     |

- 3 Vyberte možnost a pokračujte stisknutím tlačítka OK.
  - [Add to Favorites]: Kopírování fotografie do alba [Favorites]
  - [Copy]: Kopírování fotografie do jiného alba
  - [Move]: Přesunutí fotografie do jiného alba nebo na kartu
  - [Delete]: Odstranění fotografie z alba
  - [Rotate]: Otočení fotografie v albu
  - [Color Tone]: Výběr nastavení barev pro fotografii
  - [Multiple-select]: Výběr více fotografií pro správu

#### Oblíbené

- 1 Vyberte možnost [Favorites].
- 2 Stiskněte tlačítko MENU.
  - ↦ Zobrazí se nabídka možností.

| Browse       | Press 🖰 to Wave Mode |
|--------------|----------------------|
|              | Options              |
|              | Delete               |
| Favorites    | Сору                 |
| ■ PhotoFrame |                      |
| A1           |                      |
| SD/MMC Card  |                      |
|              |                      |
|              |                      |
| (            |                      |

- 3 Vyberte možnost a pokračujte stisknutím tlačítka OK.
  - [Copy]: Zkopírování všech fotografií z alba do jiného alba
  - [Delete]: Odstranění všech fotografií v albu

## Přidání médií do alba s oblíbenými fotografiemi

**Chcete-li přidat fotografii nebo všechny fotografie z alba do alba [Favorites]**: Vyberte možnost **[Add to Favorites]** a poté stiskněte tlačítko **OK**.

#### Vytvoření alba

- 1 Vyberte možnost [Create New Album] a stiskněte tlačítko OK.
- 2 Chcete-li zadat název (přibližně 24 znaků), vyberte písmeno nebo číslici a stiskněte tlačítko OK.
  - Mezi velkými a malými písmeny lze přepínat výběrem možnosti aA na zobrazené klávesnici a poté stisknutím tlačítka OK.
- Po zadání celého názvu vyberte možnost
   ✓ a stiskněte OK.
- 4 Stisknutím tlačítka OK spusťte proces ukládaní.

#### Kopírování médií

- 1 Vyberte možnost [Copy] a stiskněte tlačítko OK.
- 2 Vyberte cílové album a poté stisknutím tlačítka **OK** spusťte kopírování.

#### Přesunutí médií

- 1 Vyberte možnost [Move] a stiskněte tlačítko OK.
- 2 Vyberte cílové album a poté stisknutím tlačítka OK spusťte přesouvání.

#### Odstranění médií

- 1 Vyberte možnost [Delete] a poté stiskněte tlačítko OK.
  - → Zobrazí se zpráva s potvrzením.
- 2 Vyberte možnost **[Yes]** a poté stisknutím tlačítka **OK** spusťte odstraňování.
  - Chcete-li operaci zrušit, přidržte tlačítko → / ♠ BACK / HOME.

#### Přejmenování alba

- 1 Vyberte možnost [Rename] a stisknutím tlačítka OK ji potvrďte.
  - → Zobrazí se klávesnice.
- Dvojím pohybem joysticku směrem dolů aktivujte klávesnici.
- 3 Chcete-li zadat název (přibližně 24 znaků), vyberte písmeno nebo číslici a stiskněte tlačítko OK.
  - Mezi velkými a malými písmeny lze přepínat výběrem možnosti aA na zobrazené klávesnici a poté stisknutím tlačítka OK.
- 4 Po zadání celého názvu vyberte možnost
   ✓ a stiskněte OK.

#### Výběr více médií pro správu

- 1 Vyberte možnost [Multiple-select] a poté stiskněte tlačítko OK.
- 2 Vyberte média.
  - Všechna média v albu lze vybrat stisknutím tlačítka OK.
  - Chcete-li vybrat jen některá média: joystickem na ně přesuňte kurzor a stiskněte tlačítko OK. Opakováním postupu zvolte další požadovaná média.
  - Chcete-li zrušit vybrání média, přesuňte na něj joystickem kurzor a stiskněte znovu tlačítko OK.
- Po dokončení výběru pokračujte stisknutím tlačítka MENU.
  - ↦ Zobrazí se nabídka možností.

- 4 Pokračujte výběrem možnosti.
  - [Add to Favorites]: Přidání vybrané fotografie do alba [Favorites]
  - [Copy]: Zkopírování vybrané fotografie do jiného alba
  - [Move]: Přesunutí vybrané fotografie do jiného alba
  - [Delete]: Odstranění vybrané fotografie
  - [Rotate]: Otočení vybrané fotografie
  - [Play slideshow]: Zobrazení vybrané fotografie v režimu prezentace

### Otáčení fotografií

- 1 Vyberte možnost [Rotate] a stiskněte tlačítko OK.
- 2 Vyberte úhel pro otočení fotografie a stiskněte tlačítko OK.

## 6 Hodiny

### Zobrazení hodin

Na domovské obrazovce vyberte možnost **[Clock]** a stiskněte tlačítko **OK**.

→ Zobrazí se hodiny/kalendář.

| Clock    |  |
|----------|--|
|          |  |
|          |  |
| Settings |  |

### Nabídka Hodiny

Jsou-li zobrazené hodiny/kalendář, stisknutím tlačítka **MENU** zobrazíte nabídku pro hodiny.

| ( On | tions       |       |
|------|-------------|-------|
|      |             |       |
| Sel  | ect Clock   | <br>⊳ |
| Tin  | ne and Date |       |
|      |             |       |
|      |             |       |
|      |             |       |
|      |             |       |
|      |             |       |

 [Select Clock]: Pohybem joysticku doleva nebo doprava vyberte jiný typ hodin nebo kalendáře. [Time and Date]: Pohybem joysticku nahoru/dolů/doleva/doprava nastavte čas/datum nebo vyberte formát pro zobrazování času/data. Další informace naleznete v části "Nastavení " > "Nastavení data a času".

#### Výběr stylu hodin/kalendáře

- 1 V nabídce pro hodiny vyberte možnost [Select Clock] a stiskněte tlačítko OK.
- Pohybem joysticku doleva/doprava vyberte šablonu pro hodiny nebo kalendář a stiskněte tlačítko OK.
  - Na domovskou obrazovku se vrátíte přidržením tlačítka → / ♠ BACK / HOME.

16 **CS** 

## 7 Zpráva

## Vytvoření zprávy

1 Na domovské obrazovce vyberte možnost [Message] a stiskněte tlačítko OK.

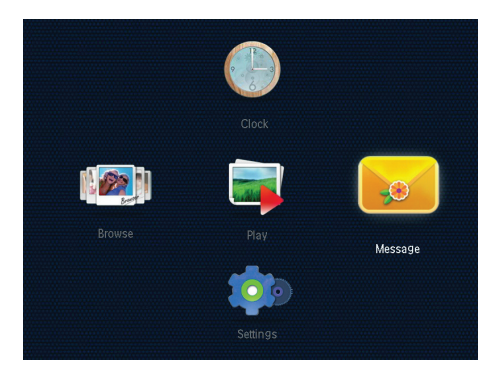

2 Vyberte možnost [Add a message to your photo] a poté stiskněte tlačítko OK.

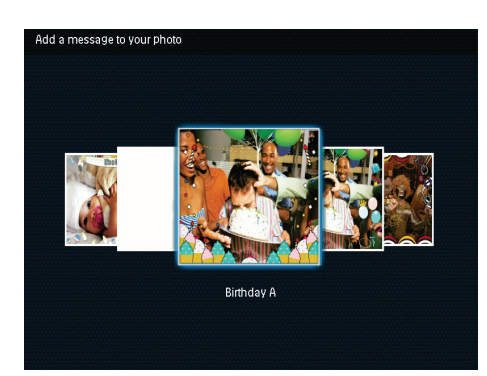

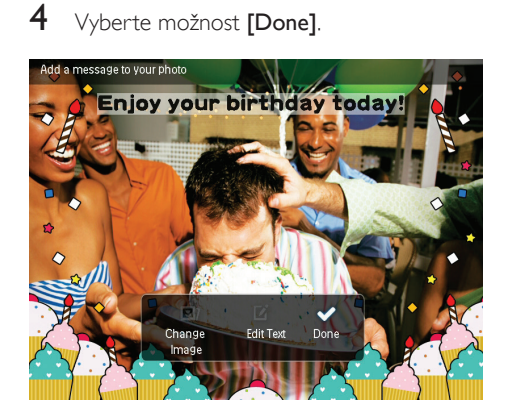

 Na obrazovce se zobrazí výzva k naplánování zprávy.

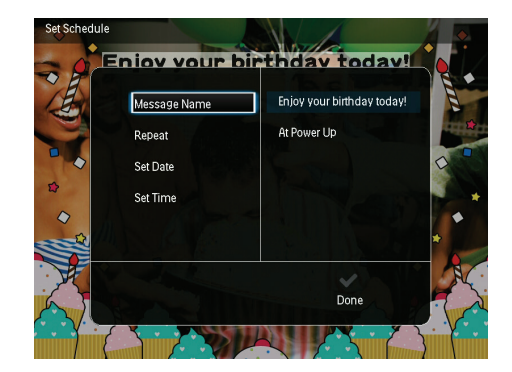

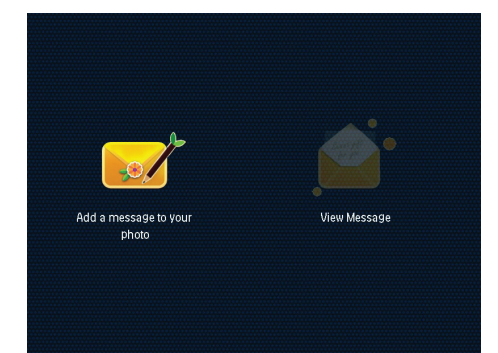

3 Joystickem vyberte požadovanou šablonu zprávy a stiskněte tlačítko OK.

#### 5 Naplánujte zprávu.

- [Message Name]: Zadejte název zprávy. Podrobnosti naleznete v části "Zadání názvu zprávy".
- [Repeat]:Vyberte četnost opakování
- [Set Date]: Nastavte datum nebo den
- [Set Time]: Nastavte čas
- 6 Až dokončíte nastavení zprávy, vyberte možnost [Done] a stiskněte tlačítko OK.

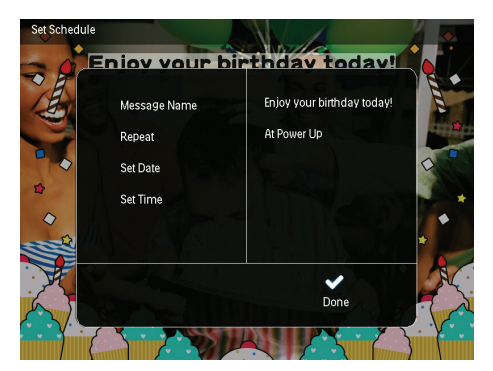

- Chcete-li zobrazit dostupné zprávy, vyberte možnost [View Message].
- Na domovskou obrazovku se vrátíte přidržením tlačítka 👈 / 🖨 BACK / HOME.

#### Zadání názvu zprávy

- 1 Vyberte možnost [Message Name] a stiskněte tlačítko OK.
- 2 Dvojím pohybem joysticku směrem dolů aktivujte klávesnici.
- 3 Chcete-li zadat název (přibližně 24 znaků), vyberte písmeno nebo číslici a stiskněte tlačítko OK.
  - Mezi velkými a malými písmeny lze přepínat výběrem možnosti aA na zobrazené klávesnici a poté stisknutím tlačítka OK.
- 4 Po zadání celého názvu vyberte možnost
   ✓ a stiskněte OK.

## Úprava zprávy

- Na domovské obrazovce vyberte možnost [Message] a stiskněte tlačítko OK. Joystickem vyberte jednu z následujících možností pro úpravu zprávy.
- 2 Vyberte možnost [Add a message to your photo] a poté stiskněte tlačítko OK.
- 3 Joystickem vyberte požadovanou šablonu zprávy a stiskněte tlačítko **OK**.

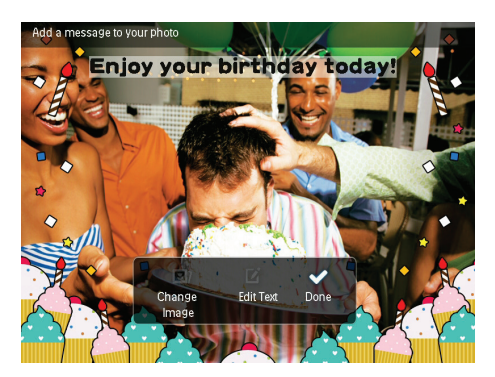

- [Change Image]: Změna fotografie zprávy.
- [Edit Text]: Úprava textu zprávy.

#### Změna fotografie ve zprávě:

- 1 Vyberte možnost [Change Image] a poté stiskněte tlačítko OK.
- Vyberte fotografii uloženou ve fotorámečku a stiskněte tlačítko OK.

#### Upravení textu zprávy:

1 Vyberte možnost **[Edit Text]** a poté stiskněte tlačítko **OK**.

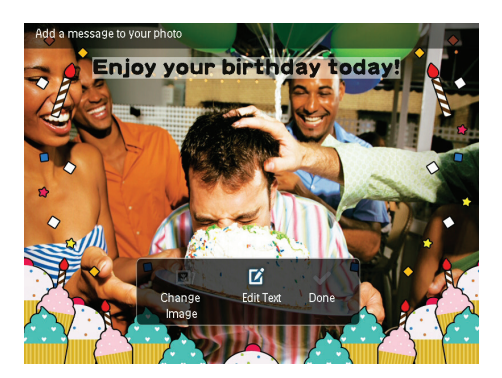

- 2 Vyberte přednastavenou šablonu a stiskněte tlačítko OK.
   → Zobrazí se klávesnice.
- 3 Dvojím pohybem joysticku směrem dolů aktivujte klávesnici.
- 4 Text zadáte tak, že vyberete písmeno nebo číslici a stisknete tlačítko OK.
  - Vyberte způsob zadávání, viz část "Zapamatujte si tyto ikony na klávesnici".
  - Mezi velkými a malými písmeny lze přepínat výběrem možnosti aA na zobrazené klávesnici a poté stisknutím tlačítka OK.
- 5 Po zadání textu vyberte ✓ a stiskněte tlačítko OK.

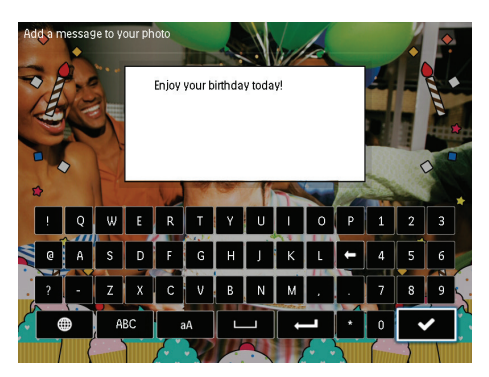

6 Pohybem joysticku nahoru/dolů/doleva/ doprava upravte pozici textu a stiskněte tlačítko **OK**. 7 Pohybem joysticku nahoru/dolů/doleva/ doprava vyberte barvu a písmo pro text a stiskněte tlačítko OK.

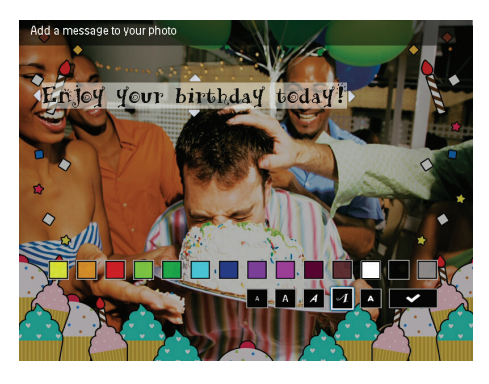

8 Posuňte kurzor na ikonu ✓ a stiskněte tlačítko OK.

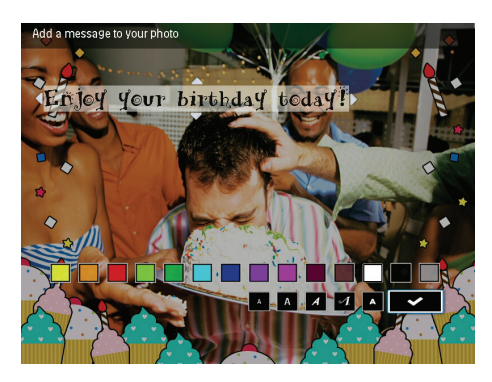

9 Vyberte možnost [Done] a poté stiskněte tlačítko OK.

### Zobrazení vytvořené zprávy

1 Na domovské obrazovce vyberte možnost [Message] a stiskněte tlačítko OK.

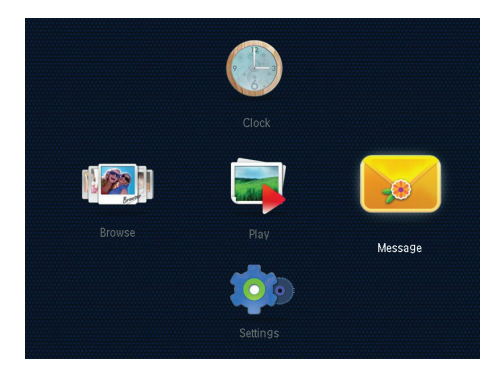

2 Vyberte možnost [View Message] a poté stiskněte tlačítko OK.

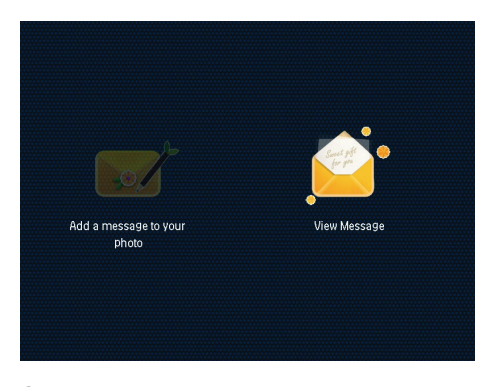

- 3 Vyberte šablonu zprávy a stiskněte tlačítko OK.
  - → Zobrazí se šablona zprávy.

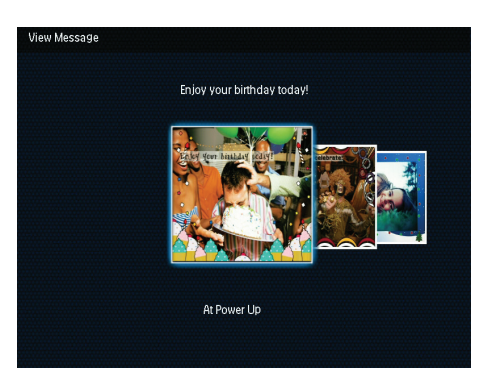

 Chcete-li změnit plán zprávy nebo zprávu odstranit, stiskněte tlačítko MENU a poté pokračujte výběrem možnosti.

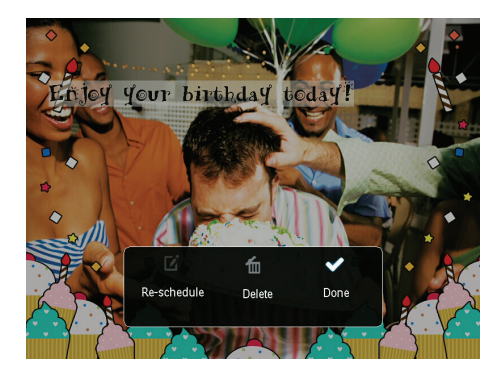

 Pro návrat do obrazovky umožňující procházení zprávami vyberte možnost [Done] a stiskněte tlačítko OK.

## 8 Nastavení

## Výběr jazyka na obrazovce

1 Na domovské obrazovce vyberte možnost [Settings] a stiskněte tlačítko OK.

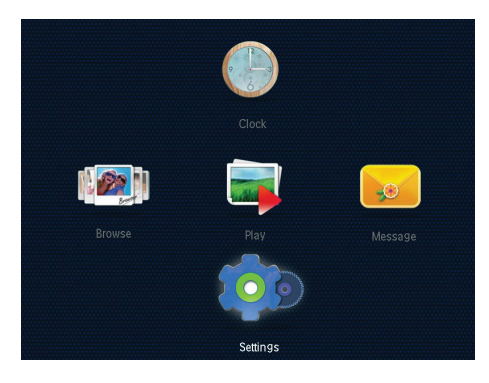

2 Vyberte možnost **[Language]** a poté stiskněte tlačítko **OK**.

| nguage         | English    |  |
|----------------|------------|--|
| Brightness     | Français   |  |
| Time and Date  | Deutsch    |  |
| SmartPower     | Español    |  |
| Hibernate      | Italiano   |  |
| Auto-orientate | Dansk      |  |
| Set Beep       | Nederlands |  |
| Slideshow      | Português  |  |
| Info           | Русский    |  |

**3** Vyberte jazyk a stiskněte tlačítko **OK**.

## Úprava jasu

Jas fotorámečku PhotoFrame lze nastavit tak, aby poskytoval co nejlepší zobrazení.

Na domovské obrazovce vyberte možnost **[Settings]** a stiskněte tlačítko **OK**.

1 Vyberte možnost [Brightness] a poté stiskněte tlačítko OK.

| Language       |   |  | ☆ 5 |   |
|----------------|---|--|-----|---|
| Brightness     |   |  |     |   |
| Time and Date  |   |  |     |   |
| SmartPower     |   |  |     | Ξ |
| Hibernate      |   |  |     | Ξ |
| Auto-orientate |   |  |     |   |
| Set Beep       |   |  |     | Ξ |
| Slideshow      |   |  |     |   |
| Info           |   |  |     |   |
|                | - |  |     |   |

2 Pohybem joysticku nahoru nebo dolů nastavte jas a stiskněte tlačítko **OK**.

### Nastavení času a data

- 1 Na domovské obrazovce vyberte možnost [Settings] a stiskněte tlačítko OK.
- 2 Vyberte možnost **[Time and Date]** a poté stiskněte tlačítko **OK**.

| Settings               | ngs                |  |
|------------------------|--------------------|--|
| Language<br>Brightness |                    |  |
| EmostDouver            | Cat Timpa          |  |
| Sillareowei            | Set IIIIe          |  |
| Hibernate              | Set Date           |  |
| Auto-orientate         | Select Time Format |  |
| Set Beep               | Select Date Format |  |
| Slideshow              |                    |  |
| Info                   |                    |  |
|                        | -                  |  |
|                        |                    |  |
|                        |                    |  |

- 3 Vyberte možnost [Set Time] > [Set Date] a poté stiskněte tlačítko OK.
- 4 Pohybem joysticku nahoru/dolů/doleva/ doprava nastavte minuty/hodiny/den/měsíc/ rok a stiskněte tlačítko **OK**.

#### Nastavení formátu času a data

- 1 Na domovské obrazovce vyberte možnost [Settings] a stiskněte tlačítko OK.
- 2 Vyberte možnost [Time and Date] a poté stiskněte tlačítko OK.
- 3 Vyberte možnost [Select Time Format] > [Select Date Format] a poté stiskněte tlačítko OK.
- 4 Vyberte formát a stiskněte tlačítko **OK**.

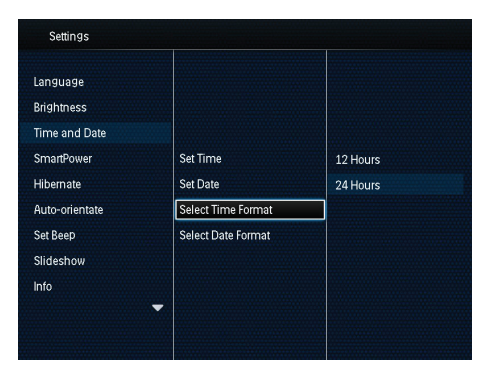

### Nastavení časovače SmartPower

Funkce SmartPower umožňuje nastavit čas, kdy se automaticky zapne/vypne displej fotorámečku PhotoFrame. Když se displej automaticky vypne, fotorámeček PhotoFrame přejde do pohotovostního (spánkového) režimu.

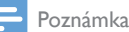

- Zkontrolujte, zda je ve fotorámečku PhotoFrame správně nastaven aktuální čas.
- 1 Na domovské obrazovce vyberte možnost [Settings] a stiskněte tlačítko OK.
- 2 Vyberte možnost [SmartPower] a poté stiskněte tlačítko OK.

- 3 Vyberte možnost [Set On-Time] > [Set Off-Time] a poté stiskněte tlačítko OK.
  - Chcete-li vypnout funkci SmartPower, vyberte možnost [Off] a stiskněte tlačítko OK.

| Settings                                |              |  |
|-----------------------------------------|--------------|--|
| Language<br>Brightness<br>Time and Date |              |  |
| SmartPower                              | Off          |  |
| Hibernate                               | Set On-Time  |  |
| Auto-orientate                          | Set Off-Time |  |
| Set Beep                                |              |  |
| Slideshow                               |              |  |
| Info<br>                                |              |  |

4 Pohybem joysticku nahoru/dolů/doleva/ doprava nastavte čas a stiskněte tlačítko OK.

### 🔆 Тір

 Když je fotorámeček PhotoFrame v pohotovostním (spánkovém) režimu, můžete fotorámeček PhotoFrame aktivovat stisknutím tlačítka <sup>(1)</sup>.

### Hibernace rámečku PhotoFrame

- 1 Na domovské obrazovce vyberte možnost [Settings] a stiskněte tlačítko OK.
- 2 Vyberte možnost [Hibernate] a poté stiskněte tlačítko OK.
- **3** Vyberte možnost a stiskněte tlačítko **OK**.

| Settings       |            |   |
|----------------|------------|---|
| Language       | Never      |   |
| Brightness     | 15 Minutes |   |
| Time and Date  | 20 Minutes |   |
| SmartPower     | 25 Minutes |   |
| Hibernate      | 30 Minutes |   |
| Auto-orientate | 45 Minutes |   |
| Set Beep       | 1 Hour     |   |
| Slideshow      | 2 Hours    |   |
| Info           | 3 Hours    |   |
|                | -          | - |
|                |            |   |

- Po uplynutí vybraného intervalu přejde fotorámeček PhotoFrame do režimu hibernace.
- Chcete-li funkci hibernace vypnout, vyberte možnost [Never] a stiskněte tlačítko OK.

| Settings       |            |   |
|----------------|------------|---|
| Language       | Never      |   |
| Brightness     | 15 Minutes |   |
| Time and Date  | 20 Minutes |   |
| SmartPower     | 25 Minutes |   |
| Hibernate      | 30 Minutes |   |
| Auto-orientate | 45 Minutes |   |
| Set Beep       | 1 Hour     |   |
| Slideshow      | 2 Hours    |   |
| Info           | → 3 Hours  | - |
|                |            |   |

 Stisknutím tlačítka Φ fotorámeček PhotoFrame aktivujete.

## Nastavení automatické orientace snímku

Funkce automatické orientace snímku umožňuje zobrazovat fotografie ve správné orientaci v závislosti na vodorovné/svislé orientaci fotorámečku PhotoFrame.

- 1 Na domovské obrazovce vyberte možnost [Settings] a stiskněte tlačítko OK.
- 2 Vyberte možnost [Auto-orientate] a poté stiskněte tlačítko OK.

3 Vyberte možnost [On] a poté stiskněte tlačítko OK.

| Settings       |     |  |
|----------------|-----|--|
| Language       |     |  |
| Brightness     |     |  |
| Time and Date  |     |  |
| SmartPower     | On  |  |
| Hibernate      | Off |  |
| Auto-orientate |     |  |
| Set Beep       |     |  |
| Slideshow      |     |  |
| Info           |     |  |
|                | -   |  |
|                |     |  |

 Chcete-li funkci automatické orientace snímku deaktivovat, vyberte možnost [Off] a poté stiskněte tlačítko OK.

## Zapnutí nebo vypnutí zvuku tlačítek

- 1 Na domovské obrazovce vyberte možnost [Settings] a stiskněte tlačítko OK.
- 2 Vyberte možnost [Set Beep] a poté stiskněte tlačítko OK.
- 3 Chcete-li zvuk tlačítek zapnout, vyberte možnost [On] a poté stiskněte tlačítko OK.

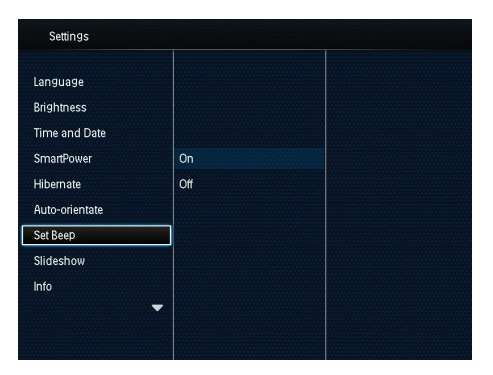

 Chcete-li zvuk tlačítek vypnout, vyberte možnost [Off] a poté stiskněte tlačítko OK.

### Nastavení prezentace

#### Výběr intervalu prezentace

- 1 Na domovské obrazovce vyberte možnost [Settings] a stiskněte tlačítko OK.
- 2 Vyberte možnost [Slideshow] a poté stiskněte tlačítko OK.
- 3 Vyberte možnost [Interval] a poté stiskněte tlačítko OK.

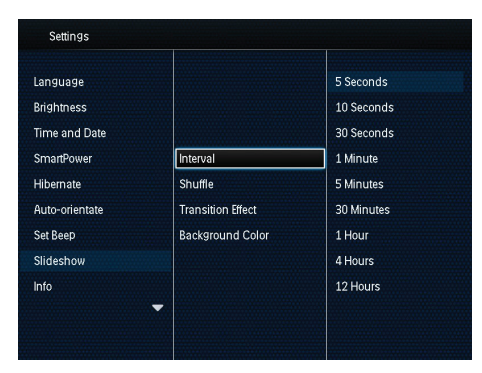

4 Vyberte interval prezentace a stiskněte tlačítko **OK**.

#### Pořadí prezentace

- 1 Na domovské obrazovce vyberte možnost [Settings] a stiskněte tlačítko OK.
- 2 Vyberte možnost [Slideshow] a poté stiskněte tlačítko OK.
- 3 Vyberte možnost [Shuffle] a poté stiskněte tlačítko OK.
- 4 Pro náhodné zobrazování fotografií vyberte možnost [On] a stiskněte tlačítko OK.
  - Pro zobrazování fotografií v pořadí vyberte možnost [Off] a stiskněte tlačítko OK.

#### Výběr režimu zobrazení prezentace

- 1 Na domovské obrazovce vyberte možnost [Settings] a stiskněte tlačítko OK.
- 2 Vyberte možnost [Slideshow] a poté stiskněte tlačítko OK.
- 3 Vyberte možnost [View Mode] a poté stiskněte tlačítko OK.
- 4 Vyberte režim zobrazení prezentace a stiskněte tlačítko **OK**.

#### Výběr efektu přechodu

- 1 Na domovské obrazovce vyberte možnost [Settings] a stiskněte tlačítko OK.
- 2 Vyberte možnost [Slideshow] a poté stiskněte tlačítko OK.
- **3** Vyberte možnost **[Transition Effect]** a poté stiskněte tlačítko **OK**.

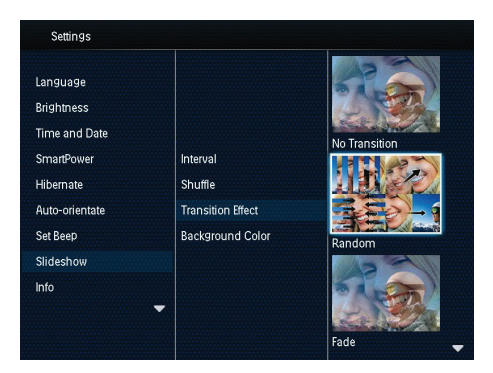

4 Vyberte efekt přechodu a potvrďte jej stisknutím tlačítka **OK**.

#### Výběr barvy pozadí

U fotografií, které jsou menší než obrazovka fotorámečku PhotoFrame, můžete vybrat barvu okraje pozadí.

- 1 Na domovské obrazovce vyberte možnost [Settings] a stiskněte tlačítko OK.
- 2 Vyberte možnost [Slideshow] a poté stiskněte tlačítko OK.

- **3** Vyberte možnost **[Background Color]** a poté stiskněte tlačítko **OK**.
- 4 Vyberte [RadiantColor] (barvu pozadí) [Auto-fit], a stiskněte tlačítko OK.

| Settings       |                   |                |
|----------------|-------------------|----------------|
| Language       |                   |                |
| Brightness     |                   |                |
| Time and Date  |                   |                |
| SmartPower     | Interval          | RadiantColor   |
| Hibernate      | Shuffle           | RadiantColor 2 |
| Auto-orientate | Transition Effect | Original Black |
| Set Beep       | Background Color  | Original Grey  |
| Slideshow      |                   | Original White |
| Info           |                   | Auto-fit       |

Pokud vyberete možnost [RadiantColor], na okrajích fotografie, která je menší než celá obrazovka, fotorámeček PhotoFrame roztáhne barvu tak, aby vyplnila zbylou plochu obrazovky bez černých pruhů nebo zkreslení poměru stran.

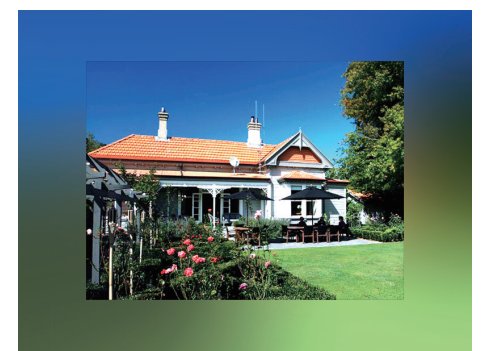

 Pokud vyberete barvu pozadí, fotografie se ve fotorámečku PhotoFrame zobrazí s barevným pozadím.

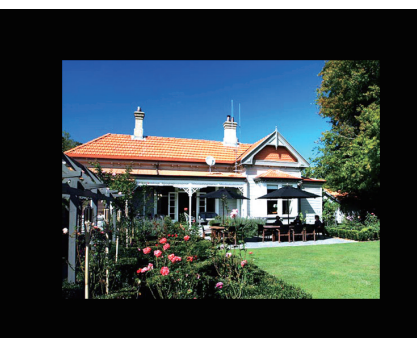

Pokud vyberete možnost [Auto-fit], fotorámeček PhotoFrame roztáhne fotografii tak, aby vyplnila plochu obrazovky, ale obraz bude zkreslený.

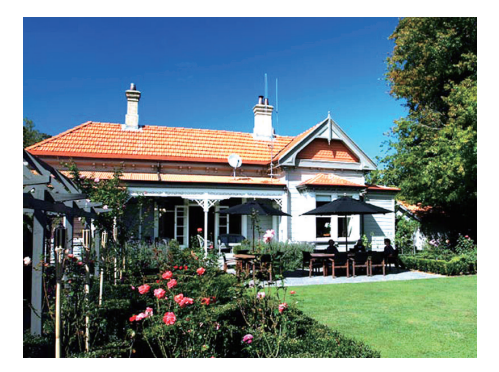

### Zobrazení informací o fotorámečku PhotoFrame

Název modelu, verze firmwaru fotorámečku a stav paměti a dalších dostupných paměťových zařízení připojených k fotorámečku PhotoFrame.

- 1 Na domovské obrazovce vyberte možnost [Settings] a stiskněte tlačítko OK.
- 2 Vyberte možnost [Info].
  - → Na obrazovce se zobrazí informace o fotorámečku PhotoFrame.

| Settings       |                            |
|----------------|----------------------------|
| Language       | PhotoFrame SPF4608/SPF4628 |
| Brightness     | Software version:1.04H     |
| Time and Date  | Type:                      |
| SmartPower     | Internal memory            |
| Hibernate      | SD/MMC Card                |
| Auto-orientate | 1770.50MB,1882.30MB        |
| Set Beep       | Used:                      |
| Slideshow      | 12.39MB,141.37MB           |
| Info           | Free space:                |
|                | ▼ 1758.10MB,1740.92MB      |
|                |                            |

### Obnovení výchozího (továrního) nastavení

- 1 Na domovské obrazovce vyberte možnost [Settings] a stiskněte tlačítko OK.
- 2 Vyberte možnost [Default Settings] a poté stiskněte tlačítko OK.

| Settings         |     |  |
|------------------|-----|--|
| Brightness       |     |  |
| Time and Date    |     |  |
| SmartPower       |     |  |
| Hibernate        | No  |  |
| Auto-orientate   | Yes |  |
| Set Beep         |     |  |
| Slideshow        |     |  |
| Info             |     |  |
| Default Settings |     |  |
|                  |     |  |
|                  |     |  |

- 3 Vyberte možnost **[Yes]** a poté stiskněte tlačítko **OK**.
  - → Zobrazí se zpráva s potvrzením.

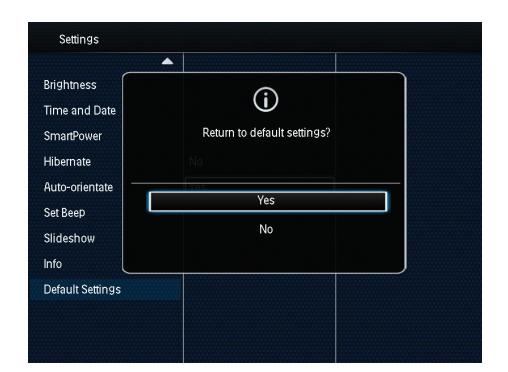

- 4 Vyberte možnost **[Yes]** a poté stiskněte tlačítko **OK**.
  - Všechna nastavení fotorámečku
     PhotoFrame jsou nastavena na tovární nastavení.
- Chcete-li zrušit uvádění fotorámečku do výchozího nastavení, vyberte v zobrazené potvrzovací zprávě možnost [No] a stiskněte tlačítko OK.

## 9 Aktualizace fotorámečku PhotoFrame

#### Výstraha

 Během aktualizace softwaru fotorámeček PhotoFrame nevypínejte.

Je-li k dispozici aktualizace softwaru, můžete stáhnout nejnovější software ze stránek www. philips.com/support a aktualizovat tak svůj rámeček PhotoFrame. Starší software není k dispozici online.

- 1 Navštivte webové stránky www.philips. com/support.
- 2 Vyhledejte svůj rámeček PhotoFrame a přejděte do softwarové části.
- **3** Stáhněte si nejnovější software do kořenového adresáře karty SD.
- 4 Vložte paměťovou kartu SD do fotorámečku PhotoFrame.
- 5 Zapněte fotorámeček PhotoFrame. → Zobrazí se zpráva s potvrzením.
- 6 Vyberte možnost **[Yes]** a stisknutím tlačítka OK ji potvrďte.
  - ➡ Po dokončení aktualizace se fotorámeček PhotoFrame restartuje.

## 10 Informace o výrobku

#### Poznámka

 Informace o výrobku jsou předmětem změn bez předchozího upozornění.

#### Obraz/zobrazení

- Úhel sledování: při C/R > 10, 140° (H)/120°
   (V)
- Životnost, do snížení jasu o 50 %: 20000 hod
- Poměr stran: 4:3
- Rozlišení panelu: 800 × 600
- Jas (typicky): 160 cd/m<sup>2</sup>
- Kontrastní poměr (typicky): 400:1
- Podporovaný formát fotografií:
  - JPEG (maximálně: rozlišení 8 000 × 8 000 pixelů)
  - Fotografie formátu Progressive JPEG (až 1 024 × 768 pixelů)

#### Úložná média

- Kapacita vnitřní paměti: 2 GB
- Typy paměťových karet:
  - Secure Digital (SD)
    - Secure Digital High Capacity (SDHC)
  - Multimedia Card (MMC)
  - Memory Stick (MS)

#### Možnosti připojení

• Port rozhraní USB: USB 2.0 Slave

#### Rozměry a hmotnost

- Rozměry přístroje bez podstavce (Š × V × H): 211,6 × 171,3 × 21,4 mm
- Rozměry přístroje s podstavcem (Š × V × H): 211,6 × 171,3 × 58 mm
- Hmotnost s podstavcem: 0,418 kg

#### Rozsah teplot

- Povozní rozsah teplot: 0 °C 40 °C
- Skladování: -20 °C 70 °C

#### Napájení

 Podporovaný režim napájení: na střídavý proud

- Úroveň účinnosti:V
- Průměrná spotřeba (při zapnutém systému): 4 W
- Napájecí adaptér:
  - Číslo modelu: ASUC12x-050100 (x = E, B, C, I)
  - Napájení: 100–240 Vstř ~ 50–60 Hz 0,3 A
  - Výstup: stejnosm. 5 V == 1 A

| Adaptér        | Region                   |
|----------------|--------------------------|
| ASUC12E-050100 | Evropa, Rusko a Singapur |
| ASUC12B-050100 | Velká Británie a Hong    |
|                | Kong                     |
| ASUC12C-050100 | Austrálie a Nový Zéland  |
| ASUC12I-050100 | Čína                     |

#### Příslušenství

- Napájecí adaptér
- Uživatelský manuál

28 CS

## 11 Nejčastější dotazy

#### Umožňuje obrazovka LCD dotykové ovládání?

Obrazovka LCD nemá funkci dotykového ovládání. K ovládání fotorámečku PhotoFrame používejte tlačítka na zadní straně.

#### Lze fotorámeček PhotoFrame použít k odstranění fotografií na paměťové kartě?

Ano, fotorámeček podporuje odstranění fotografií z externího zařízení, například z paměťových karet. Zkontrolujte, zda je na paměťové kartě dostupné ve fotorámečku PhotoFrame zapnutá možnost odstranění dat.

## Proč fotorámeček PhotoFrame některé z mých fotografií nezobrazuje?

- Fotorámeček PhotoFrame zobrazuje pouze fotografie ve formátu JPEG s rozlišením maximálně 8 000 x 8 000 pixelů a fotografie ve formátu Progressive JPEG (až 1024 x 768 pixelů).
- Zkontrolujte, zda tyto fotografie nejsou poškozené.

## Proč se fotorámeček PhotoFrame po nastavení automatického vypnutí nevypíná?

Zkontrolujte správné nastavení skutečného času, automatického vypnutí a automatického zapnutí. Fotorámeček PhotoFrame vypne svou obrazovku přesně v čase automatického vypnutí. Pokud již tento denní čas uplynul, do stavu Automatické vypnutí vstoupí v zadaném čase až příští den.

#### Je možné zvětšit velikost paměti pro uložení většího počtu snímků ve fotorámečku PhotoFrame?

Ne. Interní paměť fotorámečku PhotoFrame je pevná a nelze ji rozšířit. Můžete však přepínat mezi různými fotografiemi pomocí různých paměťových zařízení ve fotorámečku PhotoFrame.

## 12 Slovník

#### J IPEG

Velmi běžný obraz digitálních snímků. Systém komprese obrazových dat navržený skupinou Joint Photographic Expert Group, který se vyznačuje malým poklesem kvality obrazu navzdory vysokému poměru komprese. Soubory jsou rozpoznány podle přípony .jpg nebo .jpeg.

## K

#### Karta MMC

Karta Multimedia. Paměťová karta využívající paměť flash k ukládání dat v mobilních telefonech, osobních digitálních asistentech (PDA) a dalších přístrojích "do ruky". Karta využívá paměť flash pro aplikace umožňující čtení nebo zápis anebo pro čipy ROM (ROM-MMC) pro statické informace. Druhá uvedená možnost je velmi rozšířená v oblasti přidávání aplikací do zařízení Palm PDA.

#### Karta SD

Paměťová karta Secure Digital. Paměťová karta využívající paměť flash. Poskytuje úložiště digitálním fotoaparátům, mobilním telefonům a zařízením PDA. Karty SD Cards využívají stejný formát 32 mm × 24 mm jako paměťové karty MultiMediaCard (MMC), ale jsou trochu silnější (2,1 mm vs. 1,4 mm. Čtečky karet SD akceptují oba formáty. K dispozici jsou karty do velikosti 4 GB.

### Μ

#### Memory Stick

Karta Memory Stick. Paměťová karta využívají paměť flash k digitálnímu ukládání dat ve fotoaparátech, videokamerách a dalších přístrojích "do ruky".

#### Motion JPEG

Motion JPEG (M-JPEG) je neformální název multimediálních formátů, v nichž je každý snímek videa či prokládané pole digitální video sekvence samostatně komprimován jako obrázek formátu JPEG. Často se využívá na mobilních zařízeních, například v digitálních fotoaparátech.

## Ν

#### Náhled

Náhled je verze obrázku zmenšené velikosti, která slouží k usnadnění jeho rozpoznání. Náhledy mají stejnou roli u obrázků jako běžný textový rejstřík pro slova.

### Ρ

#### Poměr stran

Poměr stran označuje poměr délky a výšky televizní obrazovky. Poměr standardního televizoru je 4:3, poměr televizoru s vysokým rozlišením nebo širokoúhlého televizoru je 16:9. Formát Letter Box umožňuje sledovat obraz v širší perspektivě na standardní obrazovce 4:3.

## Ζ

#### Zámek Kensington

Zabezpečovací slot Kensington (označuje se také jako K-Slot nebo zámek Kensington). Jde o součást systému proti krádežím. Je to malý, kovem vyztužený otvor, který se nachází téměř na všech přenosných počítačích a elektronických zařízeních, především na nákladných modelech anebo relativně lehkých modelech, například na noteboocích, počítačových monitorech, stolních počítačích, herních konzolích a obrazových projektorech. Slouží k připojení kabelového uzamykacího přístroje, především značky Kensington.

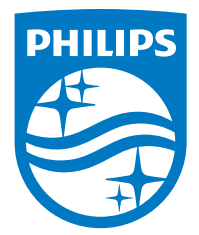

Specifications are subject to change without notice.

2016 © Gibson Innovations Limited. All rights reserved.

This product has been manufactured by, and is sold under the responsibility of Gibson Innovations Ltd., and Gibson Innovations Ltd. is the warrantor in relation to this product.

Philips and the Philips Shield Emblem are registered trademarks of Koninklijke Philips N.V. and are used under license from Koninklijke Philips N.V.

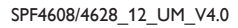

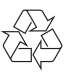